## Anleitung zur Löschung von Userdaten in der Ehrenamtskarten-App

| Schritt                                                       | Screenshot                                                                                                    |
|---------------------------------------------------------------|----------------------------------------------------------------------------------------------------|
| 1. In der App anmelden                                        | 2:36 all the model of the model of the model |
| 2. Zum Profil-Tab navigieren                                  | E-Mail-Adresse<br>Hier eintragen<br>Hier eintragen<br>Basswort vergessen?<br>Anmelden                                                                                                    |
| 3. Profil bearbeiten auswählen<br>(Button mit dem Stift-Icon) | 230 Profil   Profil Profil   Image: Second Second Se                                                                                                    |

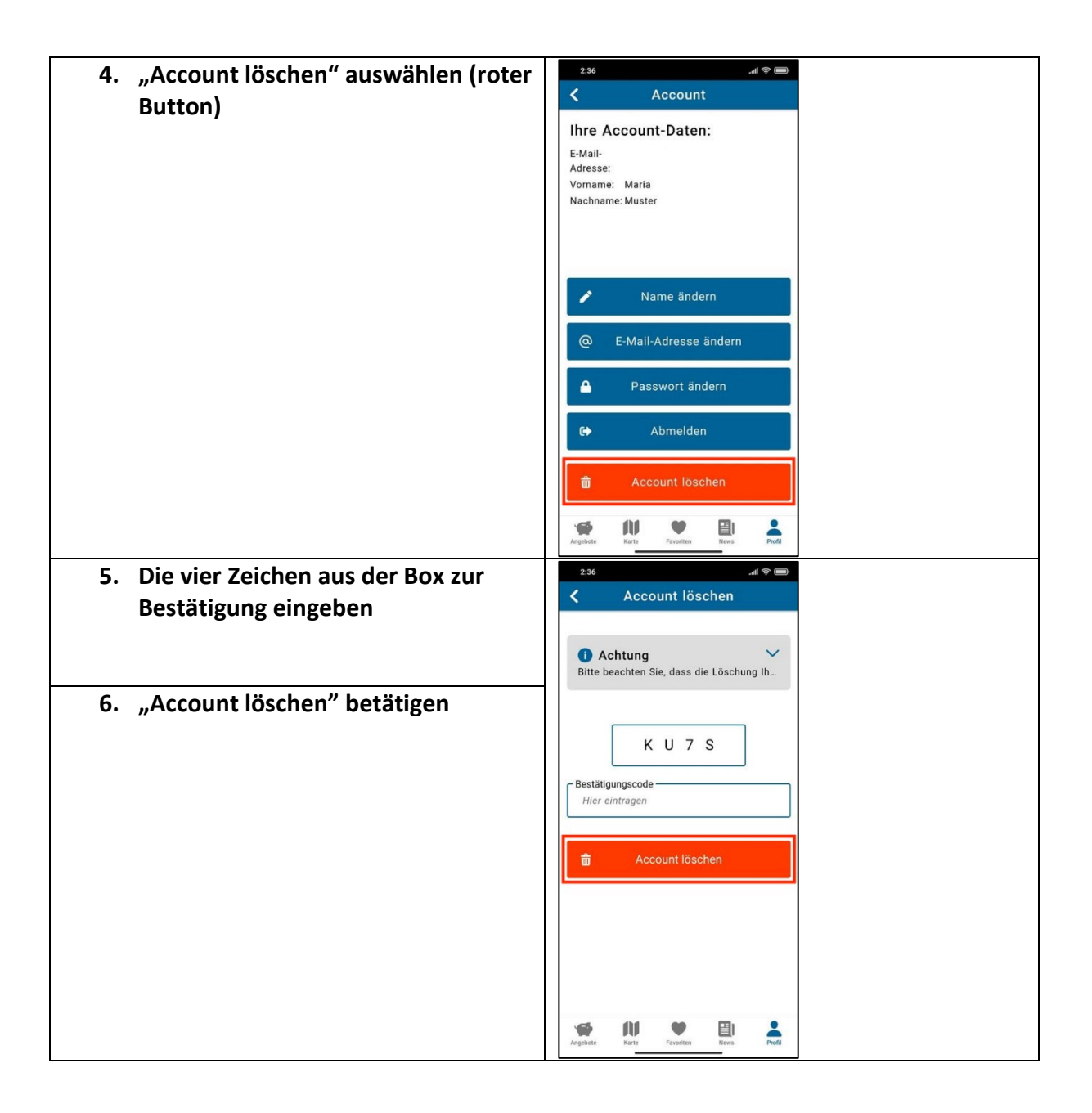

## Hinweise zur Löschung von Antragsdaten in der Ehrenamtskartenantrags-Datenbank

- Ehrenamtskarten-Anträge, die durch einen Nutzer oder eine Nutzerin an eine Organisation zur Prüfung eingereicht worden sind und von der Organisation nicht bestätigt werden, werden automatisch nach 28 Tage aus der Ehrenamtskarten-Antragsdatenbank gelöscht.
- Ehrenamtskarten-Anträge, die von einer Organisation positiv geprüft und bestätigt worden sind, werden in der Ehrenamtskarten-Antragsdatenbank so lange aufbewahrt bis der Nutzer/die Nutzerin seinen/ihren Zugang löscht oder um Löschung des Antrages per E-Mail an <u>ehrenamtskarte@stk.nrw.de</u> bittet.